Click the Help Topics button to go to the index.

# Installation Type

Choose the type of installation you want

# Typical

For application suites, Typical lets you choose the applications you want, and installs all commonly used components of those applications.

For single applications, Typical installs all commonly used components.

#### Compact

For application suites, Compact lets you choose the applications you want, and installs only the components of those applications required for minimal operation.

For single applications, Compact installs only the components required for minimal operation.

#### Custom

Custom is for advanced users. Custom lets you install individual components and subcomponents. For some subcomponents, you may be able to install individual files. You can use Custom to add components not included in your initial installation.

### **Run from CD-ROM**

If you are installing from CD-ROM, this option lets you run the application(s) from the CD. Only a few necessary files are copied to your hard drive.

NOTE: Applications run slowly from CD. Performance may not be acceptable for more than casual use. At least a quad-speed CD-ROM drive is recommended.

# **Run from Network**

Lets you run the application(s) from a shared installation on the network. Only a few necessary files are copied to your hard drive.

### Tips

R.

You need not select Run from CD-ROM in order to access "extras" such as the Reference Center (electronic manuals) and graphics that may be contained on the CD. A Typical or default Custom installation sets up your computer to access any extra features from the CD. You will need to have the appropriate CD in the CD-ROM drive to use these features.

A Run from Network installation will access the extra features from the network. No CD is required.

# **Choose Destination**

Setup installs Corel WordPerfect Suite 8 applications or components into the Corel\Suite8 folder on the disk drive that you select. The Corel applications main path is used for this and subsequent installations. For Run from Network and Run from CD-ROM installations, some workstation files must be installed on a local drive. The Corel applications workstation path is the drive where those workstation files are installed.

### **Change Path**

To specify a different folder, click Change Path.

Тір

The main path can be a network drive, for example, if you are running a diskless workstation or a shared copy of Windows 95.

# About Removing Applications

Use the following infromation to remove Corel applications or components.

# To Remove Suite 8 Applications on a Server

Launch the Corel Network Remove Program found in the Corel\AppMan\Admin directory and follow the onscreen prompts to select the applications you want to remove.

#### To Remove Suite 8 Applications on a Workstation

On the Windows taskbar, click Start ▶ Corel WordPerfect Suite 8

Setup & Notes

Corel Remove Program and follow the on-screen prompts to select the applications you want to remove.

#### To Remove Other Corel WordPerfect Versions on a Workstation

On the Windows taskbar, click Start Settings

Control Panel, then double-click Add/Remove Programs. Select Corel Business Applications, click Add/Remove, and follow the on-screen prompts to select the applications you want to remove.

#### Tips

If you are running Suite 7 and Suite 8 applications side by side, Corel Network Remove Program and Corel Remove Program will offer both suites as options for removal.

For more information, read the Corel Application Management Guide by running Admn8en.exe from the Netadmin directory on the Corel WordPerfect 8 CD-ROM, or from the \\Corel\AppMan\Admin directory. The Corel Application Management Guide is also available in the Corel Reference Center. To access the Reference Center, run Autorun.exe from the Corel WordPerfect Suite 8 CD-ROM, then click Reference Center. For the most current network installation information, see our Web site at http://www.corel.com/support/netadmin.

# **Ready to Install**

Use this dialog to confirm that you are ready for Setup to install the program files or to configure your workstation.

At this point, Setup has gathered the information it needs to install the Suite 8 applications or components you selected. However, it has not yet installed any program files or modified any Windows system files. To make any changes before continuing with the installation, click Back.

# Install

When you click Install, Setup runs to completion without requiring any more information. If you are installing from diskettes, follow the prompts on the screen to insert the next diskette.

# Tips

If you exit Setup at this point, your computer, workstation, or network is unchanged. No program files have been installed, and no system files have been modified.

- If you exit Setup after this point, you can later resume the installation at the point where you exited.
- You cannot resume a network server installation.

# **Custom Installation**

Use this dialog to select the components or subcomponents you want to install, and to customize installation paths.

To select a component, click its check box.

#### Components

To specify the subcomponents you want to install, select a component in the list, then click the Components button. If the Components button is dimmed, there are no customizable subcomponents.

#### **Shaded Check Boxes**

A shaded check box means that only part of the component will be installed or configured. There may be shaded check boxes with 0.0MB to be installed. While no files will be installed, the component may need to be configured. For example, Setup may need to create a shortcut or add registry information for the component.

#### **Change Path**

To change the folder in which a component will be installed, select the component in the list, then click Change Path.

#### **Selection Options**

To discard your changes and return to the default settings for a custom installation, to reset installation paths, or to base a Custom installation on a Typical or Compact installation, click Selection Options. (This button is only on the main Custom Installation dialog.)

#### Tips

٠

We recommend that you accept the default settings and install every Suite 8 application.

For more information, read the Corel Application Management Guide by running Admn8en.exe from the Netadmin directory on the Corel WordPerfect 8 CD-ROM, or from the \\Corel\Appman\Admin directory. The Corel Application Management Guide is also available in the Corel Reference Center. To access the Reference Center, run Autorun.exe from the Corel WordPerfect Suite 8 CD-ROM, then click Reference Center. For the most current network installation information, see our Web site at http://www.corel.com/support/netadmin.

#### **Network Administrator Options**

The workstation installation options affect all users who install or run Suite 8 applications from the shared installation on the network server. Other options control the read-only status of the shared installation files and indicate the location of a shared Windows folder.

# Workstation Installation Paths

Select the method used to locate program files on the network.

#### **UNC Paths**

Workstation installations will use UNC paths (Universal Naming Convention) to locate program files on the network.

# **Mapped Drives**

Workstation installations will use mapped drive letters to locate program files on the network. Workstations do not need to use the same drive mappings as those used in this server installation. However, once the workstation installation is done, the drive letters need to remain the same.

#### **Workstation Installation Options**

Select the type of installation you want to let users perform at their workstations.

### Allow Only Run from Network Installation

Running Setup at a workstation will configure the workstation to run Suite 8 applications from the shared installation on the network server.

#### **Allow Only Local Installation**

Running Setup at a workstation will install Suite 8 applications on the user's local hard drive.

#### Allow Both Local and Run from Network Installation

Running Setup at a workstation will either install Suite 8 applications on the user's local hard drive, or configure the workstation to run the application(s) from the shared installation on the network server. The user chooses.

### Windows Shared Installation

If any users are running a shared installation of Windows, specify the folder from which they are running it. Required system files will be installed to this location.

#### **Mark Network Files Read Only**

Deselect this option only if you do not want Network Setup to mark the shared installation files read only.

# **Registration Information**

Registration information is not required to install or run Suite 8 applications.

Your name and company are displayed as you entered them when you installed Windows. If you change them here, they will appear that way in the applications, but they will not change in Windows.

To view the serial number after installing an application, click Help About from within the application.

# About the Setup Program

Use the Corel Setup program to install Suite 8 applications on a workstation. You can choose to install all of the components, or you can install individual components or files.

#### **Release Notes**

Click Release Notes to read general information about this version of the product and some tips on installation. (Release Notes were formerly called Readme files.)

To install on a network server from an existing Suite 8 installation

To install on a network server

# License Agreement

If you click No, Setup will close. To install the application(s), you must accept the license agreement.

# To install on a network server,

- **1** Make sure the network drive on which you want to install Suite 8 applications is available from your workstation.
- **2** Insert the diskette or CD that contains the Network Setup program into the appropriate drive.
- **3** Click Start on the Windows Taskbar, then click Run.
- **4** Type the name of the drive you used in step 2, then type **netadmin\netsetup** and click OK. For example, to install from drive D, type the following:

d:\netadmin\netsetup

# Tips

- Only the network administrator or applications manager should run Network Setup (Netsetup.exe).
- Exit Setup before running Network Setup.

Run Network Setup from a workstation and install the product to the server. Do not run Network Setup from the server console.

Read the Release Notes, available from within Network Setup, for more information. Also read the Corel Application Management Guide by running Admn8en.exe from the Netadmin directory on the Corel WordPerfect Suite 8 CD-ROM, or from the \\Corel\Appman\Admin directory. The Corel Application Management Guide is also available in the Corel Reference Center. To access the Reference Center, run Autorun.exe from the Corel WordPerfect Suite 8 CD-ROM, then click Reference Center. For the most current network installation information, see our Web site at http://www.corel.com/support/netadmin.

Related Topics

About Removing Applications

# **About Installation**

Setting up Suite 8 applications to run from a network requires two installation procedures: a network server installation, and a workstation installation.

#### **Network Server Installation**

To set up a shared installation of Suite 8 applications on a network server, run the Network Setup program (Netsetup.exe).

#### Workstation Installation

When the network server installation is complete, users can run the Setup program (Setup.exe) to configure their workstations. To run the Setup program, users can launch the Setup shortcut found in the Corel\Suite8 or Corel\AppMan directories.

Tip For additional information, read the Corel Application Management Guide by running Admn8en.exe from the Netadmin directory on the Corel WordPerfect Suite 8 CD-ROM, or from the \\Corel\Appman\Admin directory. The Corel Application Management Guide is also available in the Corel Reference Center. To access the Reference Center, run Autorun.exe from the Corel WordPerfect Suite 8 CD-ROM, then click Reference Center. For the most current network installation information, see our Web site at http://www.corel.com/support/netadmin.

To install on a network server from an existing Suite 8 installation

To install on a network server

# Select Components

Select the applications or components that you want Setup to install or reinstall.

Tip

If the product includes the Reference Center (a set of electronic manuals), and if you are installing from a CD (rather than from a network location), to install and use the Reference Center, you will need to have the CD in the CD-ROM drive.

# **Previous Installation Detected**

Setup has detected a conflict between a previously installed application or component and the current installation. The application cannot function properly if conflicting versions of its components are installed. Please read the instructions on the screen.

# **Resume Installation**

A previous installation was interrupted or cancelled.

If you choose to resume the previous installation, it will continue from the point at which it was interrupted.

If you choose to start a new installation, the settings you used for the previous installation (for example, the installation type or destination disk) will be discarded when you click Install on the Ready to Install dialog. R.

# **Release Notes**

Release Notes used to be called Readme files.

Release Notes may contain general information about enhancements and changes made since the last release. They may also contain tips on installing Suite 8 applications.

Tips

When you run most applications, you can learn more about what's new by clicking Help

Help Topics

Contents

What is Different?

What is New?

When you have finished the installation, you can find the Release Notes in the Corel Reference Center. To access the Reference Center, run Autorun.exe from the Corel WordPerfect Suite 8 CD-ROM, then click Reference Center.

# Change Path

Specify the Corel applications main path where you want to install Suite 8 applications.

Tip Except for installations whose default path is the Windows folder, Corel recommends that you accept the Corel default path (Corel\Suite8). N

# **About Network Setup Program**

Use Corel Network Setup (Netsetup.exe) to create a shared installation of Suite 8 applications on a network server. You can choose to install all of the components, or you can install individual components or files.

### **Release Notes**

Click Release Notes for additional information about Suite 8. (Release Notes used to be called Readme files.)

### Tip

Setup cannot update shared files or install system files if the files are in use. If you are updating your shared installation, make sure no application files are open before you continue.

For additional information, read the Corel Application Management Guide by running Admn8en.exe from the Netadmin directory on the Corel WordPerfect Suite 8 CD-ROM, or from the \\Corel\Appman\Admin directory. The Corel Application Management Guide is also available in the Corel Reference Center. To access the Reference Center, run Autorun.exe from the Corel WordPerfect Suite 8 CD-ROM, then click Reference Center. For the most current network installation information, see our Web site at http://www.corel.com/support/netadmin.

To install on a network server from an existing Suite 8 installation

To install on a network server

# About Setup

Setup gathers information before it installs any program files or modifies any Windows system files. As you move through Setup, you can click Back to change any settings (for example, the installation type or destination disk). You can change settings at any point before you instruct Setup to install files. If you exit Setup after it has begun installing files, you can later resume the installation at the point where you exited.

# Tips

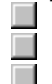

Click the Help Topics button to go to the index. You cannot resume a network server installation. <u>Related Concepts</u>

# **Insufficient Disk Space**

During Setup, you may receive a message indicating that you do not have enough free disk space to install the specified components. You have the following options:

Minimize the Setup window, free up some space by emptying the Recycle Bin or deleting unnecessary files, then continue with Setup.

Exit Setup, free up some space by removing unused applications or deleting unnecessary files, then run Setup again.

# Tips

If you are reinstalling the same version of the application(s), you might have enough disk space to continue.

This Setup program does not remove pre-Windows 95 Corel applications. To remove an earlier version of an application, run the Setup program you used to install it, click Uninstall, then follow the on-screen prompts. If the original Setup or Install program does not have an Uninstall option, delete the program files manually, or use one of the uninstaller programs available from your software retailer.

#### **Choose Administration Server**

Use this dialog to specify the network server from which you want to <u>administer</u> this shared installation. This is typically the server on which you are creating the installation.

Details on the Choose Administration Server Dialog

### Update the Current Server Installation

Choose this option if you are reinstalling a version of Suite 8 on the same server. If the installation program does not detect Suite 8 on your server, this option is grayed.

#### **Create or Update Another Server Installation**

Choose this option if this is your first installation, or if you are installing a new copy of Suite 8 to another server. If you choose this option you must specify the server or drive from which you want to administer this shared installation.

#### Server or Drive Name

Select the server on which you want to create or update an installation. If the server is a NetWare or Windows NT server, you must have Read and Write access to the SYS:\PUBLIC directory or NETLOGON share. Regardless of your network type, you must also have sufficient rights or privileges to copy, rename, write, delete, read, and create files and directories in the location to which you will install Suite 8 applications.

#### **Force Short Filenames**

You can choose to force the use of short filenames and directories (8.3 format) by selecting the check box. This only affects the server installation. Workstation installations are not affected.

# Tips

For additional information, read the Corel Application Management Guide by running Admn8en.exe from the Netadmin directory on the Corel WordPerfect Suite 8 CD-ROM, or from the \\Corel\Appman\Admin directory. The Corel Application Management Guide is also available in the Corel Reference Center. To access the Reference Center, run Autorun.exe from the Corel WordPerfect Suite 8 CD-ROM, then click Reference Center. For the most current network installation information, see our Web site at http://www.corel.com/support/netadmin.

Once you click Next on this dialog, you cannot return to the dialog by clicking Back. If you want to change your selection, you need to exit from the Network Setup program, then run Network Setup again.

# **Selection Options**

Use this dialog to do the following:

To base a Custom installation on a Typical or Compact installation

To quickly install one, or just a few, components 

To maintain previous settings when leaving Selection Options dialog

To reset default installation settings

To reset installation paths

# Tip

For additional information, read the Corel Application Management Guide by running Admn8en.exe from the Netadmin directory on the Corel WordPerfect 8 CD-ROM, or from the \\Corel\Appman\Admin directory. The Corel Application Management Guide is also available in the Corel Reference Center. To access the Reference Center, run Autorun.exe from the Corel WordPerfect Suite 8 CD-ROM, then click Reference Center. For the most current network installation information, see our Web site at http://www.corel.com/support/netadmin.

# **Copyrights and Trademarks**

For more information on trademarks or service marks in Help, click the button below.

 Copyrights and Trademarks

# To base a Custom installation on a Typical or Compact installation,

**1** At the Custom Installation dialog, click Selection Options.

- **2** Click Typical Installation or Compact Installation, then click OK.
- **3** Select the component you want to customize, then click the Components button.
- **4** Select the subcomponents you want, then click OK.
- Selection Options

# To reset installation paths,

**1** At the Custom Installation dialog, click Selection Options.

**2** Click No Change in Selections.

**3** Click Reset Paths to Default Locations, then click OK.

Tip

If you do not click No Change in Selections, any selections you have made will be lost when you click OK. Selection Options

# To quickly install one, or just a few, components,

**1** At the Custom Installation dialog, click Selection Options.

- 2 Click Deselect All, then click OK.
- **3** Check the component you want to install.

or

Select the main component that contains the subcomponent you want install, then click the Components button.

**4** Repeat step 3 until you have selected only the components you want.

Selection Options

- Corel Support Services
  CorelNET Independent Web Site
  Product Support in North America
  Product Support Worldwide

# Administer an Installation

Administering an installation means updating or removing it after the initial installation, creating additional server installations from an existing installation, or using the Corel Application Management tools included with the installation.

#### **Details on the Choose Administration Server Dialog**

To <u>administer</u> a shared installation, the Setup, Remove, and Corel Application Management programs use a pointer to locate the installation. This pointer is placed on either the server or the workstation, depending on your network operating system and your access rights on the server. If the pointer is on the server, you can administer the installation from any workstation connected to the server (Roaming Administration). If the pointer is on the workstation, you can update the installation only from that workstation (Local Administration).

#### **Roaming Administration**

Roaming administration is available only for NetWare servers and Windows NT domain controllers. To enable roaming administration, you must select a NetWare server or a Windows NT server that is a domain controller, and you must have Write access to that server's SYS:\PUBLIC directory (NetWare) or NETLOGON share (Windows NT). With roaming administration, only one installation of each version of the product is allowed on the server or domain. The pointer used to locate the installation will be created as the file Namadmin.dir in SYS:\PUBLIC or NETLOGON.

# **Local Administration**

Local administration is used for peer-to-peer networks, Windows NT servers that do not have a Netlogon share, and any network operating system other than NetWare or Windows NT. When you select one of these servers, the pointer used to locate the installation will be created as a key in the local workstation's Windows Registry. Only one installation of each version of the product is allowed per server.

To enable local administration on a NetWare server or a Windows NT domain controller, select a fixed drive. The pointer will be created as a Registry key on the workstation.

# Multiple Installations in a Windows NT Domain

For multiple installations in a Windows NT domain, use local administration and select a different fixed drive for each installation. Because only one installation of each version of the product is allowed per server, you will need to select different servers on the Choose Destination dialog.

#### Tips

Roaming administration is also possible by accessing the management tools from the Corel\AppMan directory. If you can access this directory, you can administer a shared installation from any workstation.
 If you do not have the correct access to Sys:Public or Netlogon, you can still perform a server installation by using a local drive letter. However, you are limited to a workstation based administration.

# **Network Installation Checklist**

Before you install Suite 8 applications to a server, make sure that you have the required network access from your workstation.

You need a user account on the server that has Read and Write access to the directory or share where you will install the applications. Use this account to log on to the server from your workstation.

If you are installing to a Windows NT Primary Domain Controller or a Backup Domain Controller, decide whether to 1) install from an account that has Full Control access to the server's NETLOGON share, such as an account in the Domain Admins group, or 2) install from an account that has Full Control access only to the share where you will install the applications. You need not be a Domain Administrator to install to a Domain Controller, but you should be aware that the Network Setup program checks for access to NETLOGON if it finds a share by this name on the server.

Make sure that your workstation is communicating with the server and is authenticating your rights at logon time (for example, do not do a Quick Logon from a Windows 95 workstation).

From your workstation, make sure that you can create files in the directory or share where you will install the applications (and in the NETLOGON share, if necessary). Do not continue with Network Setup until you can create files in the necessary directories or shares.

# Tips

Details are found in the Corel Application Management Guide. Access the guide by running Admn8.exe from the Netadmin directory on the Corel WordPerfect Suite 8 CD, or from the \\Corel\AppMan\Admin directory. The Corel Application Management Guide is also available in the Corel Reference Center. To access the Reference Center, run Autorun.exe from the Corel WordPerfect Suite 8 CD, then click Reference Center. For the most current network installation information, see our Web site at Http://www.corel.com/support/netadmin.

# Language Support

Setup automatically installs a default set of writing tools based on your Windows Regional Settings. To add writing-tools support for other languages, select the other language versions. To change the default set of writing tools to another language, select the appropriate language version, then click Set Default.

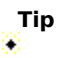

You must have at least one language selected for the default writing tools.

# To install on a network server from an existing Suite 8 installation

- 1 From the workstation which you administer the existing Suite 8 installation, click Start > Corel Application Management > Corel WordPerfect Suite 8 Network Setup.
- **2** Choose Create or update another server installation at the Choose Administration Server dialog box.
- **3** Choose the server or drive name.
- **4** Proceed with Network Setup.

5 • Related Topics

# To reset default installation settings

**1** At the Custom Installation dialog box, click Selection Options.

- **2** Click Full installation.
- 3 Click OK.

4 Tips Follow these instructions if you have started to customize your selection and would like to return to the defualt full installation.

# To maintain previous settings when leaving Selection Options dialog

**1** From the Selection Options dialog, click No change in selections. 2 Click OK.

# Tips

If you have started to customize your installation and then click Selection Options, you will need to follow these steps for your previous settings to be maintained.

# **Workstation Installation**

To install and register Suite 8 on any workstation, you must run the Setup program. You have the following choices:

Make a shortcut of the Setup program available to users and have them follow the dialog path, choosing the configuration they desire.

Make a shortcut of the Setup program, modified by a response file, available to users. Users launch Setup, but have no input. You determine their installation.

• Use Corel Distribute to distribute Suite 8 applications.

• Use a third-party distribution product.

Details are found in the Corel Application Management Guide. Access the guide by running Admn8.exe from the Netadmin directory on the Corel WordPerfect Suite 8 CD, or from the \\Corel\AppMan\Admin directory. The Corel Application Management Guide is also available in the Corel Reference Center. To access the Reference Center, run Autorun.exe from the Corel WordPerfect Suite 8 CD, then click Reference Center. For the most current network installation information, see our Web site at Http://www.corel.com/support/netadmin.

# **Application Management**

When performing a workstation installation, the Setup program detects previous Suite 8 and Suite 7 installations to this workstation.

# **Previous Installation of Suite 8**

Choose **Install** to create a new installation of Suite 8 or to add new products. This is the default setting. Choose **Reconfigure** only if you are experiencing problems with Suite 8 and want to reconfigure your workstation.

Choose Custom Files to install or update custom files provided by the network administrator.

Choose Validate Files to install missing files and validate all program files.

Choose **Remove** to run the Corel Remove Program. Suite 8 is removed from your workstation. Nothing is installed to your workstation.

# **Previous Installation of Suite 7**

Choose **Share Location of Files** if you want to use the Location of Files setting from the previous Suite 7 installation as the default Location of Files in this installation.

Choose **Remove** if you want Suite 7 removed from your workstation before installing Suite 8.

You can choose not to select either **Share Location of Files** or **Remove**. Click **Next** to continue with the Setup program. Suite 7 remains on your workstation. Suite 7 and Suite 8 have separate Location of Files settings.

# Installing from Diskette

Corel provides a diskette version of WordPerfect 8. The complete Corel WordPerfect Suite 8 is available only on CD-ROM. By inserting Disk 1, you can run the Setup program to install Corel WordPerfect 8 to your workstation, or you can run the Network Setup program to install to a server. Start the Setup or Network Setup program by double-clicking the appropriate icon. Follow the instructions on each dialog box. You can click Help if you need more information. You are prompted to insert each new diskette as the installation requires.

The Help file provided with the Setup programs refer to the CD-ROM version. The information applies to the diskette version and will help you to successfully install Corel WordPerfect 8.

If you are installing to a server using diskettes, first read the Corel Application Management Guide available at Corel's Web site. In your browser, type http://www.corel.com/support/netadmin.

# **Corel License Agreement**

**ATTENTION:** THIS IS A LICENSE, NOT A SALE. THIS PRODUCT IS PROVIDED UNDER THE FOLLOWING LICENSE WHICH DEFINES WHAT YOU MAY DO WITH THE PRODUCT AND CONTAINS LIMITATIONS ON WARRANTIES AND/OR REMEDIES. THIS LICENSE IS GRANTED BY COREL CORPORATION LIMITED FOR PRODUCTS PURCHASED OUTSIDE OF CANADA AND BY COREL CORPORATION FOR PRODUCTS PURCHASED IN CANADA.

# LICENSE

IMPORTANT: CAREFULLY READ THIS LICENSE BEFORE USING THIS PRODUCT. INSTALLING, COPYING, OR OTHERWISE USING THIS PRODUCT INDICATES YOUR ACKNOWLEDGMENT THAT YOU HAVE READ THIS LICENSE AND AGREE TO ITS TERMS. IF YOU DO NOT AGREE, RETURN THE COMPLETE PRODUCT TO COREL CUSTOMER SERVICE, 1600 CARLING AVENUE, OTTAWA, ONTARIO, CANADA, K1Z 8R7, WITHIN 10 DAYS OF THE DATE YOU ACQUIRED IT FOR A FULL REFUND. THIS LICENSE AGREEMENT IS YOUR PROOF OF LICENSE. PLEASE TREAT IT AS VALUABLE PROPERTY.

**A. LICENSE**: COREL ("we" or "us") provides you with storage media containing a computer program (the "Program") which may also include "online" or electronic documentation, License (the "License"), and other printed materials (together called the "Product") and grants you a license to use the Product in accordance with the terms of this License. The copyright and all other rights to the Product shall remain with us or our suppliers. You must reproduce any copyright or other notice marked on the Product on all copies you make.

**B. YOU MAY**: 1. install and use one copy of the Product on a single computer or network. This copy is to be used by only a single user at a time. If you wish to use the Product for more users, you will need an additional license for each user.

2. make one copy of the Product for archive or backup purposes. 3. use a copy of the Product on a home or portable computer if that copy is never loaded at the same time it is loaded on your primary computer.

4. transfer the Product to someone else only if you assign all of your rights under this License, cease all use of the Product, erase or destroy any copy (including the hard disk copy) made in support of your use of the Product, and ensure that the other person agrees to the terms of this License.

5. if you have purchased this Product as an upgrade of either a Corel product or another suppliers product, you may continue to use your upgraded product with this Product. If you transfer this Product, you must either transfer the upgraded product or destroy the upgraded product. If the Product you have purchased is an upgrade of a Corel product, you now may use that upgraded product only in accordance with this License.

# If you have purchased Corel WordPerfect Suite 8 Professional you may:

6. freely distribute the Envoy Viewer (Runtime Viewer or Distributable Viewer) with an Envoy file developed using the Envoy Driver provided you (a) do not use the logo, name, ortrademarks of Corel or its licensors (b) include a valid copyright notice on media containing the Viewer, and (c) agree to indemnify Corel and its licensors against any claims or lawsuits arising from your use or distribution of the Viewer as part of the Envoy file you distribute. Envoy Driver means the Driver that enables you to create Envoy files from within other applications. Envoy Distributable Viewer means the viewer that allows you to view and manipulate the Envoy file. Envoy Runtime Viewer means the viewer that, when bound to an Envoy file, enables you to view the Envoy file. You are responsible for all primary technical support to the end user of any Viewer you distribute.

7. freely distribute the Perl Interpreter included with Corel WEB.SiteBuilder under the conditions of the GNU GENERAL PUBLIC LICENSE. You may obtain additional information by reading the License.txt file in the SiteBuilder\Per\docs\Perl directory.

**C. YOU MAY NOT**: 1. use the Product or make copies of it except as permitted in this License.

2. translate, reverse engineer, decompile, or disassemble the Product except to the extent the foregoing restriction is expressly prohibited by applicable law.

3. rent, lease, assign, or transfer the Product except as set out in paragraph B above.

4. modify the Product or merge all or any part of the Product with another program.

5. create scandalous, obscene or immoral works using the clipart and photo images (collectively referred to as the "Images").

6. redistribute, sell or publish the Images, sound files or fonts included with the Product as stock photography, clipart, sound files or fonts.

7. use any of the Images related to identifiable individuals or entities in a manner which suggests their association with or endorsement of any product or service.

8. use the Images in electronic format unless all of the following are met:

- i) the Images are embedded at no higher than a base resolution of 512 X 768;
- ii) the Images are incorporated for viewing purposes only;
- iii) a Corel credit is included in the proposed use;
- iv) the Images do not represent a significant portion of the content of the proposed use; and
- v) the proposed use is not a product which is similar to or competes with any of the features of any Corel product;
- 9. use or distribute the Images on-line or in multimedia applications unless all of the following are met:

i) the Images are at a base resolution no higher than 512 X 768;

- ii) a Corel credit is included in the proposed use;
- iii) the Images do not represent a significant portion of the content of the proposed use;

iv) the proposed use is not a product which is similar to or competes with any of the features of any Corel product; and

v) a notice is included in the proposed use specifying that the Images may not be saved or downloaded and are only be usedfor viewing purposes.

**D. TERM:** This License shall continue for as long as you use the Product. However, it will terminate if you fail to comply with any of its terms or conditions. You must agree, upon termination, to destroy all copies of the Product. The Limitations of Warranties and Liability set out below shall continue in force even after any termination.

E. WARRANTY: WE WARRANT THAT THE STORAGE MEDIA IN THIS PRODUCT WILL BE FREE FROM DEFECT IN MATERIALS AND WORKMANSHIP FOR 90 DAYS FROM THE DATE YOU ACQUIRE IT. IF SUCH A DEFECT OCCURS, RETURN THE MEDIA TO US AT, COREL CUSTOMER SERVICE, 1600 CARLING AVENUE, OTTAWA, ONTARIO, CANADA, K1Z 8R7, AND WE WILL REPLACE IT FREE OF CHARGE. THIS REMEDY IS YOUR EXCLUSIVE REMEDY FOR BREACH OF THIS WARRANTY. IT GIVES YOU CERTAIN RIGHTS AND YOU MAY HAVE OTHER LEGISLATED RIGHTS WHICH MAY VARY FROM JURISDICTION TO JURISDICTION.

F. LIMITATION OF WARRANTIES AND LIABILITY: EXCEPT FOR THE EXPRESS WARRANTY ABOVE , THE PRODUCT IS PROVIDED ON AN "AS IS" BASIS. WITHOUT ANY OTHER WARRANTIES OR CONDITIONS. EXPRESS OR IMPLIED, INCLUDING, BUT NOT LIMITED TO, WARRANTIES OF MERCHANTABLE QUALITY, MERCHANTABILITY OR FITNESS FOR A PARTICULAR PURPOSE, OR THOSE ARISING BY LAW, STATUTE, USAGE OF TRADE, OR COURSE OF DEALING. THE ENTIRE RISK AS TO THE RESULTS AND PERFORMANCE OF THE PRODUCT IS ASSUMED BY YOU. NEITHER WE NOR OUR DEALERS OR SUPPLIERS SHALL HAVE ANY LIABILITY TO YOU OR ANY OTHER PERSON OR ENTITY FOR ANY INDIRECT, INCIDENTAL, SPECIAL, OR CONSEQUENTIAL DAMAGES WHATSOEVER, INCLUDING, BUT NOT LIMITED TO, LOSS OF REVENUE OR PROFIT, LOST OR DAMAGED DATA OR OTHER COMMERCIAL OR ECONOMIC LOSS, EVEN IF WE HAVE BEEN ADVISED OF THE POSSIBILITY OF SUCH DAMAGES, OR THEY ARE FORESEEABLE. WE ARE ALSO NOT RESPONSIBLE FOR CLAIMS BY A THIRD PARTY. OUR MAXIMUM AGGREGATE LIABILITY TO YOU AND THAT OF OUR DEALERS AND SUPPLIERS SHALL NOT EXCEED THE AMOUNT PAID BY YOU FOR THE PRODUCT. THE LIMITATIONS IN THIS SECTION SHALL APPLY WHETHER OR NOT THE ALLEGED BREACH OR DEFAULT IS A BREACH OF A FUNDAMENTAL CONDITION OR TERM OR A FUNDAMENTAL BREACH. SOME STATES/COUNTRIES DO NOT ALLOW THE EXCLUSION OR LIMITATION OF LIABILITY FOR CONSEQUENTIAL OR INCIDENTAL DAMAGES, SO THE ABOVE LIMITATION MAY NOT APPLY TO YOU.

**G. RESTRICTED RIGHTS**: If this Product is acquired by or for the U.S. Government, then it is provided with Restricted Rights. Use, duplication, or disclosure by the U.S. Government is subject to restrictions as set forth in subparagraph (c)(1)(ii) of The Rights in Technical Data and Computer Software clause at DFARS 252.227-7013, or subparagraphs (c)(1) and (2) of the Commercial Computer Software - Restricted Rights at 48 CFR 52.227-19, or clause 18-52.227-86(d) of the NASA Supplement to the FAR, as applicable.

# The contractor/manufacturer is Corel Corporation Limited, Europa House, 3rd Floor, Harcourt Street, Dublin 2, Ireland.

**H. EXPORT CONTROLS:** If the Software is identified as a not-for-export product (for example, on the box, media or in the installation process), then, unless you have exemption from the United States Department of State, the following applies: EXCEPT FOR EXPORT TO CANADA FOR USE IN CANADA BY CANADIAN CITIZENS, THE PROGRAM MAY NOT BE EXPORTED OUTSIDE OF THE UNITED STATES OR TO ANY FOREIGN ENTITY OR "FOREIGN PERSON" AS DEFINED BY THE U.S.GOVERNMENT REGULATIONS, INCLUDING WITHOUT LIMITATION, ANYONE WHO IS NOT A CITIZEN, NATIONAL OR LAWFUL PERMANENT RESIDENT OF THE UNITED STATES. BY USING THE PROGRAM, YOU ARE WARRANTING THAT YOU ARE NOT A "FOREIGN PERSON" OR UNDER THE CONTROL OF A "FOREIGN PERSON".

**I. GENERAL:** This License is the entire agreement between us, superseding any other agreement or discussions, oral or written, and may not be changed except by a signed agreement. This License shall be governed by and construed in accordance with the laws of the Province of Ontario, Canada for product purchased in Canada and by the laws of the Republic of Ireland for product purchased outside of Canada. If any provision of this License is declared by a Court of competent jurisdiction to be invalid, illegal, or unenforceable, such a provision shall be severed from the License and the other provisions shall remain in full force and effect. The parties have requested that this Agreement and all documents contemplated hereby be drawn up in English. Les parties aux présentes ont exigé que cette entente et tous autres documents envisagés par les présentes soient rédigés en anglais.